#### **Troubleshooting for Prostate Cancer Screening Web Site Decision Tool**

\*If you have any trouble with these instructions or using the website, please do not hesitate to call **[add phone number]**. We will be glad to help you!

## If you see a blank blue screen when you log on to the website, you may need to update your computer with a more recent version of Adobe Flash Player.

- 1. Go to www.google.com and type in Adobe Flash Player.
- 2. Click on the "Adobe Flash Player Download."
- 3. Click on "Download Now."
- 4. Click on "Save file."
- 5. When prompted to save "install flash player," choose to save it to the desktop and click "save."
- 6. Close all programs and find "install\_flash\_player" on the desktop. Click the icon to start the program.
- 7. The program will set-up and once it is completed, click "close."

#### If the Web site page does not fit to your computer screen, you may need to change your screen resolution size to fit the Prostate Cancer Web site:

- 1. Click on "Start" on the bottom left corner of your screen.
- 2. Click on "Control panel."
- 3. Click on "Appearance and Resolution"
- 4. Click on "Display"
- 5. Click on "Adjust resolution."
- 6. Click the "Resolution" tab and drag the slider to 1024 x 768, and then click "Apply."
- 7. Your screen will turn black for a moment. Once your screen resolution changes, you have 15 seconds to confirm the change. Click "Keep changes" to confirm the change.

## If you are having trouble with the pop-ups on the Web site, you may need to turn your Pop-up Blocker on or off.

#### To turn off the Pop-up Blocker in the Internet Explorer web browser:

- 1. Open Internet Explorer by clicking on the Internet Explorer icon on your desktop.
- 2. Click the circular icon in the upper right hand corner, and then click "Internet Options."
- 3. Click on the "Privacy tab
- 4. To turn off Pop-up Blocker, uncheck the box next to "Turn on Pop-up Blocker."
- 5. Click "apply."

## To turn off the Pop-up Blocker in the Firefox web browser (only needed if you are using Firefox as your browser):

- 1. Open the Firefox web browser by clicking on the Firefox icon on your desktop.
- 2. Click on the three horizontal lines icon in the upper right hand corner.
- 3. Click on the "Content" tab.
- 5. Click on "Exceptions" next to the check box labeled "Block Popup Windows."
- 6. The Pop-up Blocker Settings window will appear, beneath the text "Address of website," type in "prostatedecision.georgetown.edu" then click "Save changes."

Last updated 10.27.15

# To turn off the Pop-up Blocker in the Google Chrome web browser (only needed if you are using Chrome as your browser):

- 1. Open the Google Chrome web browser by clicking on the Google Chrome icon on your desktop
- 2. Go to prostatedecision.georgetown.edu. If the pop-up blocker is on, you will see an icon in the upper right hand corner (next to the star), that shows a square with a red "x" on it. Click on the icon.
- 3. Select "Always allow pop-ups from this site."
- 4. Click "Done."